## 雇用保険の資格取得(喪失)届を CSV 添付方式で電子申請する方法

以下の操作を行うことにより、雇用保険資格取得(喪失)届の電子媒体データを作成できます。 ※作成した電子媒体データは e-Gov サイト等にて CSV 添付方式で電子申請します。

電子媒体データを作成後の詳細な操作方法は、e-Gov サイトにてご確認ください。

【操作手順】

① 「前準備」―「雇用保険の登録」を起動し、[雇用保険情報]タブにて提出先等を入力します。

| 🐚 雇用保険の登録                                   | 属用保険の登録            |  |  |  |
|---------------------------------------------|--------------------|--|--|--|
| ファイル(F) 編集(E) 設定(                           | S) 表示(V) ヘルプ(H)    |  |  |  |
| 図 2011 日本1000000000000000000000000000000000 |                    |  |  |  |
| 修正 00 共通雇用保険                                |                    |  |  |  |
| コード(C) 00<br>雇用保険名(N) 共通雇用保険                |                    |  |  |  |
| 雇用保険情報 率情報                                  | 電子申請               |  |  |  |
| 提出先(T):<br>公共職業安定所名                         | 飯田橋 公共職業安定所        |  |  |  |
| 雇用保険(M):                                    |                    |  |  |  |
| 事業所番号                                       | 1111 - 222222 - 3  |  |  |  |
| 届出事業所(J):                                   |                    |  |  |  |
| 事業所名称                                       | 株式会社PCA商事          |  |  |  |
| 事業主                                         | 株式会社PCA商事 (未入力)    |  |  |  |
| 郵便番号                                        | 102-8171 🔟         |  |  |  |
| 住所 1                                        | 東京都千代田区富士見1-2-21 ≚ |  |  |  |
| 住所 2                                        |                    |  |  |  |
| TEL                                         | 03-1111-1111       |  |  |  |
| FAX                                         | 03-2222-2222       |  |  |  |

②「社員」-「資格取得(喪失)届」を起動し、該当の社員を選択します。
 ③ [雇用保険] タブにて [雇用保険資格取得届を出力する] にチェックを付けます。
 ④必要な項目を入力し、[登録] ボタンをクリックした後、画面を閉じます。

| 👌 資格取得届                                                       |                                                                                                    |
|---------------------------------------------------------------|----------------------------------------------------------------------------------------------------|
| ファイル(F) 編集(E) 設定(S) 表示(V) ヘルプ(H)                              |                                                                                                    |
| 図 23 23 23 23 23 23 23 23 23 23 23 23 23                      | ☆      ☆      ☆      ☆      ↓     ↓     ↓     ↓     ↓     ↓     ↓     ↓     ↓     ↓     ↓     ↓     ↓     ↓     ↓     ↓     ↓     ↓     ↓     ↓     ↓     ↓     ↓     ↓     ↓     ↓     ↓     ↓     ↓     ↓     ↓     ↓     ↓     ↓     ↓     ↓     ↓     ↓     ↓     ↓     ↓     ↓     ↓     ↓     ↓     ↓     ↓     ↓     ↓     ↓     ↓     ↓     ↓     ↓     ↓     ↓     ↓     ↓     ↓     ↓     ↓     ↓     ↓     ↓     ↓     ↓     ↓     ↓     ↓     ↓     ↓     ↓     ↓     ↓     ↓     ↓     ↓     ↓     ↓     ↓     ↓     ↓     ↓     ↓     ↓     ↓     ↓     ↓     ↓     ↓     ↓     ↓     ↓     ↓     ↓     ↓     ↓     ↓     ↓     ↓     ↓     ↓     ↓     ↓     ↓     ↓     ↓     ↓     ↓     ↓     ↓     ↓     ↓     ↓     ↓     ↓     ↓     ↓     ↓     ↓     ↓     ↓     ↓     ↓     ↓     ↓     ↓     ↓     ↓     ↓     ↓     ↓     ↓     ↓     ↓     ↓     ↓     ↓     ↓     ↓     ↓     ↓     ↓     ↓     ↓     ↓     ↓     ↓     ↓     ↓     ↓     ↓     ↓     ↓     ↓     ↓     ↓     ↓     ↓     ↓     ↓     ↓     ↓     ↓     ↓     ↓     ↓     ↓     ↓     ↓     ↓     ↓     ↓     ↓     ↓     ↓     ↓     ↓     ↓     ↓     ↓     ↓     ↓     ↓     ↓     ↓     ↓     ↓     ↓     ↓     ↓     ↓     ↓     ↓     ↓     ↓     ↓     ↓     ↓     ↓     ↓     ↓     ↓     ↓     ↓     ↓     ↓     ↓     ↓     ↓     ↓     ↓     ↓     ↓     ↓     ↓     ↓     ↓     ↓     ↓     ↓     ↓     ↓     ↓     ↓     ↓     ↓     ↓     ↓     ↓     ↓     ↓     ↓     ↓     ↓     ↓     ↓     ↓     ↓     ↓     ↓     ↓     ↓     ↓     ↓     ↓     ↓     ↓     ↓     ↓     ↓     ↓     ↓     ↓     ↓     ↓     ↓     ↓     ↓     ↓     ↓     ↓     ↓     ↓     ↓     ↓     ↓     ↓     ↓     ↓     ↓     ↓     ↓     ↓     ↓     ↓     ↓     ↓     ↓     ↓     ↓     ↓     ↓     ↓     ↓     ↓     ↓     ↓     ↓     ↓     ↓     ↓     ↓     ↓     ↓     ↓     ↓     ↓     ↓     ↓     ↓     ↓     ↓     ↓     ↓     ↓     ↓     ↓     ↓     ↓     ↓     ↓     ↓     ↓     ↓     ↓     ↓     ↓     ↓     ↓     ↓     ↓     ↓     ↓     ↓     ↓     ↓     ↓     ↓     ↓     ↓     ↓     ↓     ↓     ↓ |
| 修正 0001 高橋 三郎                                                 |                                                                                                    |
| 健康保険証番号 1 厚生年金整<br>☑ 雇用保険道格取得届を出力する ☑<br>雇用保険 ■ 専の時 、 原ナケックの時 | 理番号 雇用保険被保険者番号 1<br>健康・厚生年金保険資格取得届を出力する                                                                                                    |
| 産加速な、産産産体験・厚生生産体験                                             |                                                                                                    |
| 2.被保険者番号                                                      | 1                                                                                                    |
| 3.取得区分                                                        | 1:新規 🗸 被保険者証と現在の                                                                                                    |
| 4.被保険者氏名                                                      | 高橋 三郎                                                                                                    |
| フリカ゛ナ (カタカナ)                                                  | タカハシ サフ ロウ                                                                                                    |
| 5.変更後の氏名                                                      |                                                                                                    |
| フリカ゛ナ (カタカナ)                                                  |                                                                                                    |
| 6.性別                                                          | 1:男 ~                                                                                                    |
| 7.生年月日                                                        | ☑ 昭和 25年 1月 1日 ~                                                                                                    |
| 8.事業所番号                                                       | 1111-222222-3                                                                                                    |
| 9.被保険者となったことの原因                                               | 1:新規雇用(新規学卒) ~                                                                                                    |
| 10.賃金(支払の態様 - 賃金月額:単位千円)                                      | 1:月給 ~ 0                                                                                                    |
| 11.資格取得年月日                                                    |                                                                                                    |
| 12.雇用形態                                                       | 7:その他 🗸                                                                                                    |
| 13.職種                                                         | 設定しない 🗸                                                                                                    |
| 14.就職経路                                                       | 設定しない ~                                                                                                    |
| 15.1週間の所定労働時間                                                 | 0:00                                                                                                    |
| 16.契約期間の定め                                                    | 1:有 ~                                                                                                    |
| 契約期間                                                          |                                                                                                    |
| 契約更新条項の有無                                                     | 1:有 ~                                                                                                    |
| 事業所名                                                          | 株式会社PCA商事                                                                                                    |
| 備考                                                            |                                                                                                    |
| 17.被保険者氏名(ローマ字)                                               |                                                                                                    |
|                                                               |                                                                                                    |

⑤[印刷等]ボタンをクリックし、[帳票の選択]で[雇用保険資格取得(喪失)届]を選択後、[印刷 指示]ボタンをクリックします。

| 条件指示                                                | × |
|-----------------------------------------------------|---|
| □出力の種類<br>○ 画面(Ψ) ● 印刷等(P)                          |   |
| 帳票の選択(Q)<br>○ 取得届登録確認リスト<br>○ 健康保険・厚生年金保険 被保険者資格取得届 |   |
| 社員/部門( <u>B</u> )                                   |   |
| 社員 指定なし                                             |   |
| 部門 指定なし                                             |   |
| 範囲指定(R)                                             |   |
|                                                     |   |
| 並び順( <u>N</u> )                                     |   |
| 設定 社員コード                                            |   |
| ー覧表示の指示と同期 印刷指示(F5) キャンセル ヘルプ(F1)                   |   |

- ⑥[出力先の選択] [電子申請]を選択します。
- ⑦ [申請方法] [ファイル出力] を選択後、[出力先フォルダ] を設定し [実行] ボタンをクリック します。

| 印刷指示                                                                                                    | ×                         |
|----------------------------------------------------------------------------------------------------|---------------------------|
| 出力先の選択(N)<br>〇 応用印刷 () 専用印刷(F) () プレビュー () Pl                                                               | DF 🔵 Excel 🔘 汎用データ 🖲 電子申請 |
| 申請方法 ファイル出力<br>出力先フォルダ                                                                                      | ×<br>                     |
| <ul> <li>事業所情報の設定(点)</li> <li>雇用保険の選択</li> <li>00 ≤ 共通雇用保険</li> <li>社会保険の選択</li> <li>99 ≤ 共通社会保険</li> </ul> | 通番 ( <u>3</u> )<br>001    |
| 出力詳細設定(D)<br>🗹 事業所情報を出力する 🛛 印刷日付を出力する                                                                       | ☑ 個人番号を出力する               |
| 印刷設定(P)<br>248文字未満で入力します。フォルダのドロップでパスを自動入力できます。                                                             | 実行(F5) キャンセル ヘルプ(F1)      |